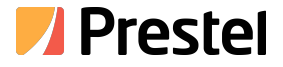

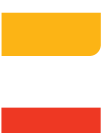

# Prestel KB-RS6

Панель управления для РТZ-камер

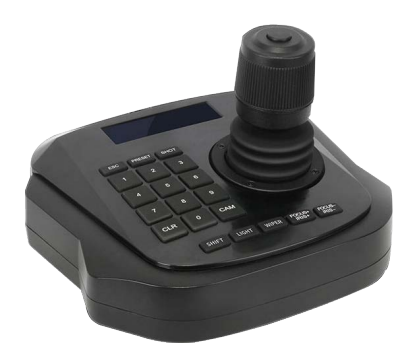

# РУКОВОДСТВО ПОЛЬЗОВАТЕЛЯ

# Предисловие

Благодарим вас за покупку нашей продукции. Если у вас есть вопросы или замечания, свяжитесь с нами. Перед установкой проверьте, полностью ли укомплектован ваш продукт. Если вы заметите, что упаковочные принадлежности отсутствуют, обратитесь к местному дилеру. Это руководство может быть неточным с технической точки зрения или содержать незначительные опечатки. Содержание этого руководства, касающееся описания продукции и программы, может обновляться нерегулярно.

Предостережения:

>ЖК-дисплей хрупкий, не допускайте его раздавливания или длительного воздействия яркого света.

-Джойстик управления хрупкий, пожалуйста, убедитесь, что продукт упакован в оригинальный упаковочный материал, когда вы отправляете его обратно для ремонта.

>Панель управления должна работать в указанном диапазоне температур и влажности.

>Пожалуйста, следуйте методу подключения, указанному в данном руководстве.

| Название                 | Количество | Ед. изм. | Замечания                                      |
|--------------------------|------------|----------|------------------------------------------------|
| 2-контактный порт        | 1          | ШТ.      |                                                |
| Питание DC-12V           | 1          | ШТ.      | ВХОД: 100-240 В переменного тока<br>~ 50/60 Гц |
| Руководство пользователя | ı 1        | ШТ.      |                                                |
| Сертификаты              | 1          | ШТ.      |                                                |
| Гарантийный талон        | 1          | ШТ.      |                                                |

## Аксессуары:

Предупреждение

Это руководство будет обновляться на регулярной основе без предварительного уведомления.

| Глава первая: введение в продукт       | .3 |
|----------------------------------------|----|
| 1.1 Введение в панель управления       | .3 |
| 1.2 Характеристики панели управления   | .3 |
| 1.3 Основная функция панели управления | .3 |
| 1.4 Сценарии применения                | .3 |
| 1.5 Параметры панели управления        | .4 |
| 1.6 Размеры продукта                   | .4 |

| Глава вторая: использование продукта | 5 |
|--------------------------------------|---|
| 2.1 Функции клавиш управления        | 5 |
| 2.2 ЖК-экран                         | 5 |
| 2.3 Управление джойстиком            | 6 |
| 2.4 Подключение                      | 6 |

| Глава третья: управление операциями панели управления7 |
|--------------------------------------------------------|
| 3.1 Введение в одиночные и комбинированные клавиши     |
| 3.2 Подробное введение в комбинированные клавиши       |

| Глава четвертая: Настройки параметров и схема подключения | .8 |
|-----------------------------------------------------------|----|
| 4.1 Настройка параметров системы панели управления        | .8 |
| 4.2 Настройка параметров управления панели управления     | 8  |
| 4.3 Структура настройки параметров панели управления      | .9 |
| 4.4 Типовая схема подключения                             | 9  |

| Глава пятая: часто задаваемые вопросы | 10  |
|---------------------------------------|-----|
| 5.1 Часто задаваемые вопросы          | 10  |
| Глава шестая: применение              | .11 |
| 6.1 Шина управления RS485             | .11 |
| Проблемы практического применения     | .12 |

# 1.1 Введение в панель управления

Панель управления является устройством управления приводами PTZ-камер, а также высокоскоростных купольных камер. Обычно панель управления состоит из множества цифровых клавиш и функциональных клавиш. Цифровые клавиши используются для управления датчиками скорости или декодером. Функциональные клавиши используются для непосредственного управления устройствами. ЖК-дисплей на консоли отображает коды управления и рабочее состояние каждого управляемого устройства.

#### 1.2 Характеристики панели управления

1) Устройства, подключенные к шине RS485, могут быть настроены на другой протокол и скорость передачи данных.

2) Обновление новой программы в режиме онлайн. В соответствии с протоколом и кодами управления, предоставленными клиентом, скомпилируйте программу обновления. Клиент может обновить прошивку, подключив контроллер клавиатуры к компьютеру через шину RS485.

3) Адрес текущего протокола управления, скорость передачи данных.

4) Все параметры могут быть установлены с помощью операций с клавишами управления.

#### 1.3 Основные функции панели управления

 Шина управления RS485 может управлять максимум 255 фронтальными устройствами (в зависимости от настройки коммуникационного чипсета), максимально 128 устройств одновременно.

 Стандартно все порты ввода-вывода RS485 защищены от ударов молнии, устойчивы к помехам, стандартное расстояние связи составляет 1200 м.

3) Для управления скоростной камерой доступно несколько протоколов.

4) Звук клавиш ВКЛ/ВЫКЛ

5) Прогрессивное управление скоростной камерой.

6) ЖК-дисплей, многомерное управление джойстиком.

#### 1.4 Сценарии применения

Панель управления можно применять для установки в таких местах, как школы, больницы, гостиницы, жилые дома, фабрики, мастерские и т. д., где необходимо быстро переключаться между управляемыми устройствами.

# Глава первая: введение в продукт

# 1.5 Параметры панели управления:

| Название                 | Параметры                 |
|--------------------------|---------------------------|
| Источник питания         | DC12V/1A±10%/50Гц         |
| Температура              | -10~55℃                   |
| Влажность                | ≤90%RH                    |
| Подключение              | RS485 полудуплекс         |
| Скорость передачи данных | 1200、2400、4800、9600 бит/с |
| Интерфейс                | 2-контактные клавиши      |
| Экран                    | ЖК-экран                  |
| Внешний размер           | 158*150*107 мм            |

# 1.6 размер продукта

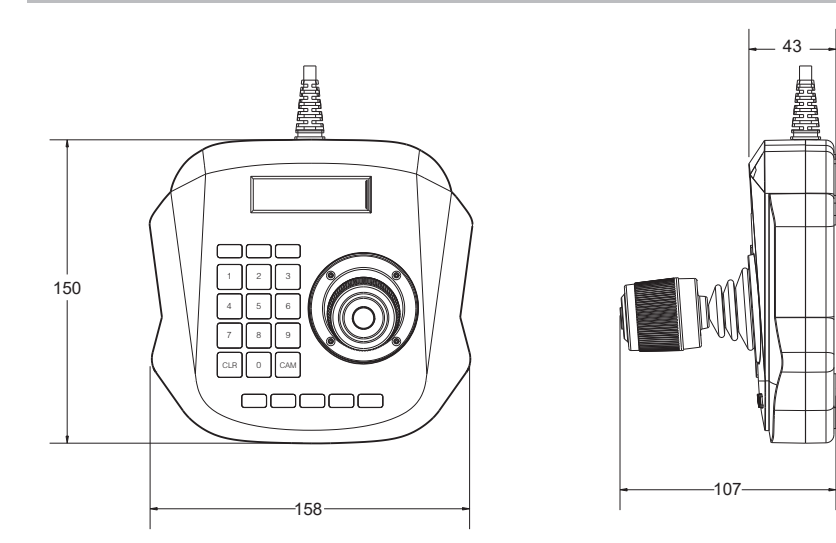

#### 2.1 Функции клавиш управления

[SETUP] Нажмите на 3 секунды, чтобы настроить основные параметры.

[PRESET] Предварительно установите исходное положение скоростной камеры. Эту клавишу следует использовать вместе с цифровой клавишей.

[SHOT] Вызов предустановленной позиции скоростной камеры. Эту клавишу следует использовать вместе с цифровой клавишей. (Некоторые специальные функции достигаются путем вызова предустановки, например, вызов меню скоростной камеры, вызов интегрированного меню, патрулирование по шаблонам, сканирование по шаблонам, линейное сканирование и т. д.)

[0] ~ [9] цифровая клавиша: 0、1、2、3、4、5、6、7、8、9

[CLR] Возврат в предыдущее меню.

[CAM] Клавиша выбора адреса. Выбор декодера, адреса РТZ.

[CUT] Переключение функции фокуса и диафрагмы

[LIGHT] Включение или выключение света.

[WIPER] Открытие или закрытие стеклоочистителей.

[FOCUS+/IRIS+] FOCUS+ : Ручная фокусировка на удаленном объекте. IRIS+: Увеличить диафрагму вручную. Клавишей [CUT] переключается функция клавиши

[FOCUS-/IRIS-] FOCUS-: Фокусировка на близком объекте. IRIS-: Уменьшение диафрагмы.

С помощью [CUT] клавиша переключает функцию клавиши

[ZOOM+] Поворот влево от дистанционного зондирования — функция зума+. Увеличение объектива увеличивается

[ZOOM-] Поворот вправо от дистанционного зондирования — функция зума-. Увеличение объектива уменьшается, расширяя область наблюдения

[ENTER] К нопка ввода, Enter подтверждает ввод

# 2.2 ЖК-экран

Все основные операции будут мгновенно отображаться на ЖК-дисплее. ЖК-дисплей перейдет в режим низкого энергопотребления, если панель управления не получит никаких входных данных в течение более 30 секунд. Экран вернется в исходное состояние.

# 2.3 Управление джойстиком

При управлении скоростной купольной камерой:

| Действие | Результат | Действие | Результат | Действие | Результат | Действие | Результат |
|----------|-----------|----------|-----------|----------|-----------|----------|-----------|
| 8        | Вверх     | â        | Вниз      | Ì        | Влево     | Ô        | Вправо    |

При настройке управления панели управления:

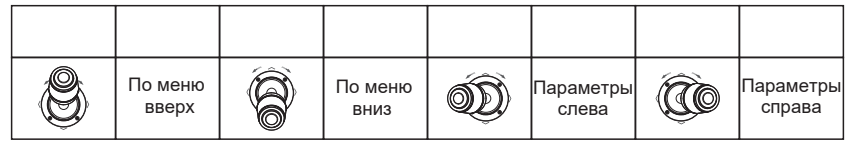

При управлении меню для скоростных купольных камер:

| По меню<br>вверх | Â | По меню<br>вниз | Ì | Esc или не<br>coxpaнять | Ô | Esc или<br>coxpaнить |
|------------------|---|-----------------|---|-------------------------|---|----------------------|

# 2.4 Подключение

1 х 2-контактный порт, 1 х порт DC-12V

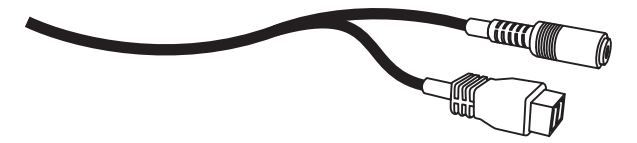

# Порты:

| Пункт | Обозначение | ИнтерфейсControl      | Описание                                                             |
|-------|-------------|-----------------------|----------------------------------------------------------------------|
| 1     | PTZ – CON   | выход (Ra/Rb)         | Подключитесь к шине RS485 Speed<br>Doom (Ta) к RS485+, (Tb) к RS485- |
| 2     | DC - 12V    | Вход постоянного тока | Вход постоянного тока                                                |

#### 3.1 Введение в одиночные и комбинированные клавиши

3.1.1 Одна клавиша: при нажатии одной клавиши отреагирует соответствующая PTZ-камера.

Одноклавишные операции включают в себя: [ZOOM+] [ZOOM-] [IRIS+]

[IRIS-] [LIGHT] [WIPER] .

#### 3.1.2 Комбинированные клавиши:

Комбинированные операции с клавишами означают нажатие 2 или более клавиш или клавиши и джойстика, соответствующая PTZ-камера изменит действие. Операции включают: [PRESET] [SHOT] [CAM] 。

3.2 Подробное введение в комбинированные клавиши

#### 3.2.1 Вход в режим РТZ:

Если на ЖК-дисплее отображается: *Р:XXX В:XXX* панель управления работает в режиме РТZ, если нет, нажмите [CLR], чтобы вернуться в режим РТZ.

### 3.2.2 Выберите адрес РТZ:

В режиме РТZ введите номер адреса РТZ для управления, затем нажмите 【CAM】。

#### 3.2.3 Установка и вызов предустановленной позиции:

Настройка: выберите адрес камеры для установки или вызова. Используйте джойстик, чтобы перейти к соответствующей точке, и зумируйте объектив в указанное положение, затем нажмите цифру предустановленной позиции для установки, затем нажмите [PRESET]. Вызов: введите цифру предустановленной позиции для вызова, затем нажмите [SHOT].

## Глава четвертая: Настройки параметров и схема подключения

#### 4.1 Настройка системных параметров панели управления

#### 4.1.1 Параметры системы включают:

пароль, восстановление настроек по умолчанию, включение/выключение тона клавиш, настройка идентификатора клавиш, блокировка клавиш и т. д.

## 4.1.2 Операции:

В обычном режиме нажмите и удерживайте кнопку «Настройка» 3 секунды, на ЖК-дисплее отобразится: **INPUT PW: --**

Введите пароль (по умолчанию 8888), нажмите [ENTER], на ЖК-дисплее отобразится:

SYSTEM SET и CAMERA SET . Выберите SYSTEM SET, затем нажмите клавишу

[ENTER], на ЖК-дисплее отобразятся настройки каждой системной функции:

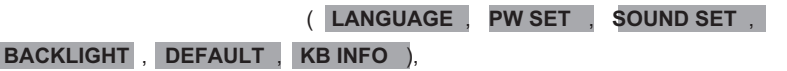

джойстиком перемещайте курсор для перемещения вверх и вниз по функции, которую необходимо настроить, нажмите [ENTER]

Нажмите клавишу [ENTER], чтобы настроить необходимые параметры. Нажмите клавишу [CLR], чтобы выйти в состояние управления.

#### 4.2 Настройка параметров управления панели управления

Выберите CAMERA SET, затем нажмите кнопку [ENTER], на ЖК-дисплее отобразится CAM: XXX и P: XXX, переместите курсор на CAM: XXX и выберите нужную камеру, затем переместите курсор на P: XXX и выберите нужный протокол и нажмите [ENTER] для подтверждения.

Продолжайте перемещать джойстик вниз по ЖК-дисплею на САМ: XXX и В: XXX, перейдите на САМ: XXX при помощи джойстика, чтобы выбрать адрес камеры,

потом перейдите на В: XXX чтобы выбрать скорость передачи данных на устройстве, нажмите кнопку [ENTER] для подтверждения.

# Глава четвертая: Настройки параметров и схема подключения

# 4.3 Структура настройки параметров панели управления

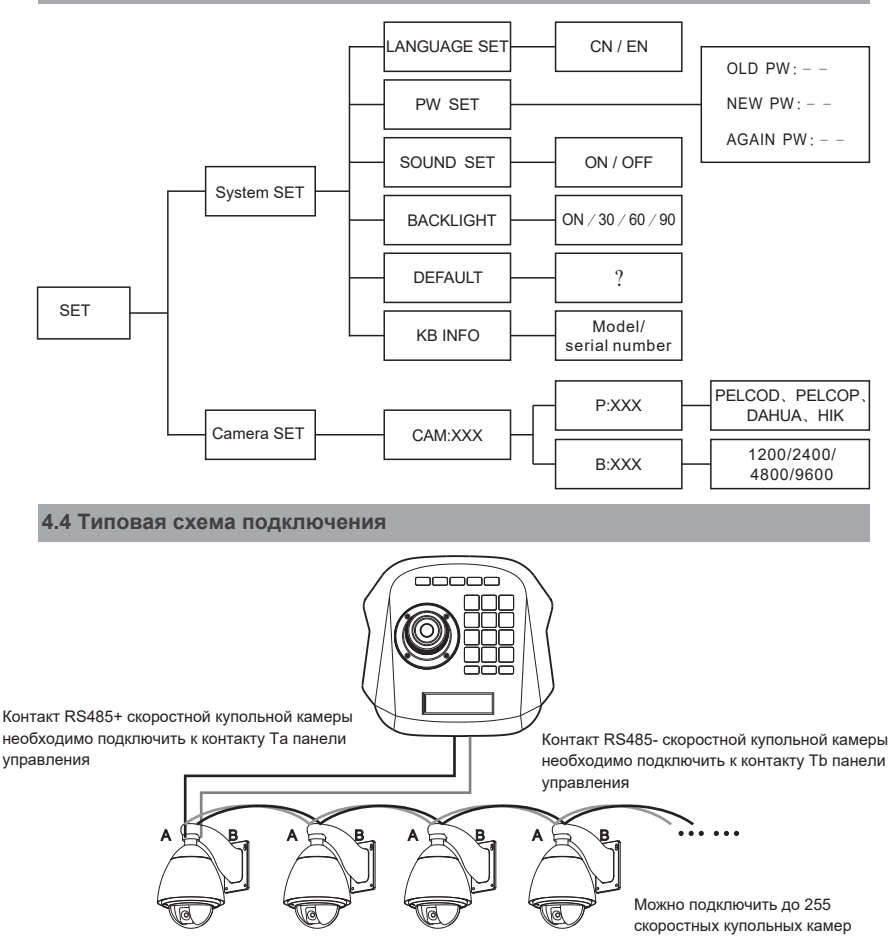

#### Примечание:

RS485+ скоростной камеры должен быть подключен к Та панели управления, RS485- к Tb.

# Глава пятая: часто задаваемые вопросы

| Проблема                                                                                                   | Анализ проблемы                                                                                                    | Методы исправления                                                                                                    |  |  |
|----------------------------------------------------------------------------------------------------|----------------------------------------------------------------------------------------------------|----------------------------------------------------------------------------------------------------|--|--|
|                                                                                                    | Проверьте<br>оборудование:<br>RS485.                                                                                                    | Шаг 1: RS485 А и В перепутаны.<br>Шаг 2: Проверьте непрерывность кабеля<br>RS485.                                                             |  |  |
| Контроллер<br>клавиатуры не<br>может управлять<br>скоростной камерой                                       | Проверьте настройки<br>программного<br>обеспечения: адрес<br>контроллера клавиатуры и<br>скоростной купольной<br>камеры, протокол,<br>скорость передачи данных | Шаг 1: проверьте текущий протокол и<br>скорость передачи данных.<br>Шаг 2: Восстановите настройки по<br>умолчанию и выполните сброс.          |  |  |
| Некоторые<br>камеры можно<br>контролировать, но<br>некоторые - нет.                                        | Проверить оборудование                                                                                                    | Проверьте целостность каждого<br>ответвления кабеля.                                                                                          |  |  |
|                                                                                                    | Проверьте настройки<br>программного<br>обеспечения.                                                                                                    | Проверьте протокол и скорость<br>передачи данных каждого адресного<br>кода.                                                                   |  |  |
|                                                                                                    | Может быть,<br>неисправна схема<br>соединения                                                                                                    | Шаг 1: подключите к RS485 120Ω на<br>дальнем конце.<br>Шаг 2: установите концентратор<br>RS485 на соединение звезды.                          |  |  |
| Одно нажатие на<br>контроллер<br>клавиатуры, и<br>несколько скоростных<br>камер реагируют<br>одновременно. | Проверьте<br>адресный код<br>первого устройства.                                                                                                    | Проверьте, имеют ли те скоростные<br>камеры, которые реагируют<br>одновременно, одинаковый код<br>адреса или нет. Установите другой<br>адрес. |  |  |
| Нет тона клавиш.                                                                                           | Включите тон клавиш в настройках системы.                                                                                                    |                                                                                                    |  |  |

# 6.1 Шина управления RS485

Диапазон передачи:

при использовании витой пары в качестве кабеля связи, в соответствии с различной скоростью передачи данных, существует различная максимальная дальность передачи: при скорости передачи данных 2400 бит/с диапазон передачи может быть 1800 м, при скорости передачи данных 19200 бит/с диапазон передачи может быть 600 м.

Максимальная дальность передачи будет соответственно сокращена, при использовании более тонкого кабеля связи или в среде интенсивного электромагнитного поля или при подключении к шине большого количества устройств.

Режим подключения и согласующий резистор:

Стандарт шины RS485 требует использования режима соединения «хризантема» между каждым устройством, и две точки должны быть подключены с помощью согласующего резистора 120 Ом.

Расстояние двух сбалансированных линий не должно превышать 7 м.

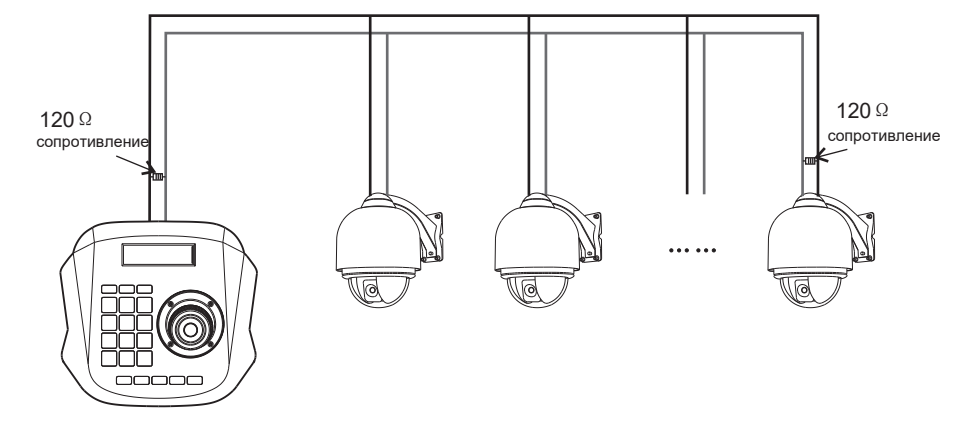

Проблемы практического применения:

В практическом проекте потребители обычно используют режим соединения типа «звезда», в это время согласующий резистор должен быть подключен к устройствам, между которыми расстояние линии больше всего. Но поскольку этот режим соединения не соответствует требованиям стандарта RS485, поэтому, когда расстояние линии между каждым устройством больше, легко возникают проблемы, которые отражают сигнал и снижают помехоустойчивость и т. д. вызывают падение управляющего сигнала. В этом состоянии мы предлагаем потребителям использовать распределитель RS485. Он может эффективно изменить соединение цепи типа «звезда» на режим соединения, который соответствует стандарту RS485, чтобы избежать проблем. Повысить надежность связи.

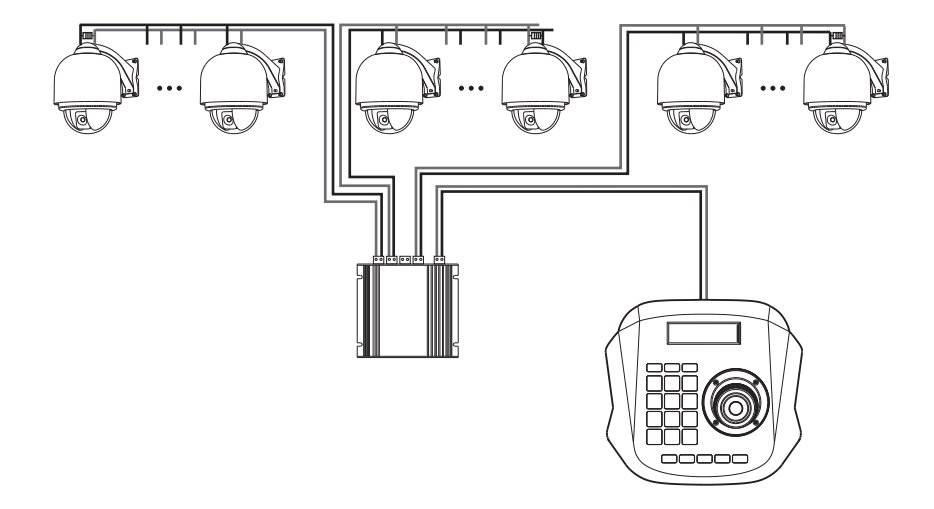